## Avast Business Patchmanagement Kurzanleitung

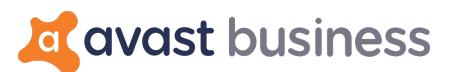

Das Avast Business Patchmanagement ermöglicht Administratoren, die Windows-Betriebssysteme und über 1000 Drittanbieterprogramme im Netzwerk auf dem aktuellen Stand zu halten – von zentraler Stelle aus, einfach und übersichtlich zusammen in einer Sicherheitskonsole zur Verwaltung des Virenschutzes.

## Anmeldung

Die Avast Cloud-Business Management Console ist unter folgender URL erreichbar: <a href="https://business.avast.com/">https://business.avast.com/</a>

Hier können Sie für Neukunden neue Zugänge anlegen oder sich mit Ihren bestehenden Zugängen anmelden.

Um das Avast Business Patchmanagement zu nutzen, müssen Sie einen neuen Installer erstellen. Klicken Sie dazu auf die Schaltfläche "Herunterladen", die Ihnen nach dem Login gezeigt wird.

| avast business        |                                                                               |                                                    | Technical Support V<br>Jakobsoftware V         |  |  |
|-----------------------|-------------------------------------------------------------------------------|----------------------------------------------------|------------------------------------------------|--|--|
| 🔒 Dashboard           |                                                                               |                                                    | · · · · · · · · · · · · · · · · · · ·          |  |  |
| 🌲 Benachrichtigungen  | ES SIND NOCH IMMER KEINE GERÄTE IN                                            | N IHREM NETZWERK VORH                              | ANDEN                                          |  |  |
| 🖵 Geräte              | I Laden sie das installationsprogramm nerunter und starten sie es aur dem Ger | at. Das Gerat wird dann auf dem Dashooard angezeig | t – dieser vorgang kann bis zu 10 Minuten daue |  |  |
| Q Aufgaben            |                                                                               | NELIESTE ÜBERPRÜELING                              | BEDROHUNGEN                                    |  |  |
| Ratches NEU           |                                                                               | -                                                  | GEFUNDEN                                       |  |  |
| 差 Geräteeinstellungen | Geräte in Ihrem Netzwerk Geräte warten auf Aktivierung                        |                                                    | diese Woche                                    |  |  |
| . Berichte            | Installationsprogramm herunter Jetzt freischalten                             | Neue Überprüfung starten                           | Berichte anzeigen                              |  |  |
| Abonnements           |                                                                               |                                                    |                                                |  |  |
|                       | PATCHVERWALTUNG - ZUSAMMENFASSUNG                                             | PATCHVERWALTUNG - SCHWEREGRAD DER PATCHES          |                                                |  |  |
|                       | Patch-Scan-Ergebnisse Patch-Bereitstellung-Ergebnisse                         | Patch-Sch 🛑 Bereits. 🔵 Fe                          | hlt 🕒 Geplant 🌑 Bereitg.                       |  |  |
|                       |                                                                               | Kritisch 0 0                                       | 0 0                                            |  |  |
|                       |                                                                               | Wichtig 0 0                                        | 0 0                                            |  |  |
|                       | 0                                                                             | Moderat 0 0                                        | 0 0                                            |  |  |
|                       | Patches Patches mit tehlgeschlagener<br>Patches Bereitstellung                | Niedrig 0 0                                        | 0 0                                            |  |  |
|                       |                                                                               | Keine 0 0                                          | 0 0                                            |  |  |
|                       |                                                                               |                                                    |                                                |  |  |
| ⑦ Hilfe und Support   |                                                                               |                                                    |                                                |  |  |
| Allgemeine Ein        | NETZWERKSICHERHEIT - BETRIEBSSYSTEM C                                         | STATISTIK ZUR BEDROHUNGSERK                        |                                                |  |  |
| Status Version 7.7.87 |                                                                               |                                                    | WOCHE 2 WOCHEN MONAT                           |  |  |

Als neuen Punkt können Sie nun auswählen, ob der Installer das Patchmanagement enthalten und welche Antivirus-Version er einrichten soll.

**Wichtig**: Lassen Sie den Haken bei der Option "Antivirus-Produkte anderer Hersteller entfernen" weg, wird bei bereits vorhandenem Antivirus auf der Zielmaschine das Avast Antivirus im passiven Modus installiert. So lässt sich das Patchmanagement zusammen mit beliebigen (vorhandenen) Virenscannern zusammen nutzen.

| 💐 avast business      | Technical Support V                                                                                                    |  |  |  |  |  |
|-----------------------|----------------------------------------------------------------------------------------------------|--|--|--|--|--|
| Dashboard             | < Installationsprogramm herunterladen                                                                                                    |  |  |  |  |  |
| Benachrichtigungen    |                                                                                                    |  |  |  |  |  |
| 🖵 Geräte              |                                                                                                    |  |  |  |  |  |
| Q Aufgaben            | Remote-                                                                                                    |  |  |  |  |  |
| X Patches NEU         | downloaden E-Mail versenden Bereitstellung von<br>Installationsprogra                                                                                                    |  |  |  |  |  |
| 差 Geräteeinstellungen |                                                                                                    |  |  |  |  |  |
| . Berichte            |                                                                                                    |  |  |  |  |  |
| Abonnements           | Betriebssystem       Betriebssystem       Betriebssystem       Betriebssystem      Betriebssystem     Betriebssystem     Betriebssystem     Betriebssystem     Betriebssystem     Betriebssystem    Betriebssystem     Betriebssystem     Betriebssystem     Betriebssystem     Betriebssystem    Betriebssystem    Betriebssystem    Betriebssystem    Betriebssystem    Betriebssystem    Betriebssystem    Betriebssystem    Betriebssystem    Betriebssystem    Betriebssystem     Betriebssystem    Betriebssystem    Betriebssystem    Betriebssystem    Betriebssystem     Betriebssystem      Betriebssystem     Betriebssystem     Betriebssystem     Betriebssystem     Betriebssystem     Betriebssystem     Betriebssystem     Betriebssystem     Betriebssystem     Betriebssystem     Betriebssystem     Betriebssystem     Be |  |  |  |  |  |
|                       | Mac OS X.DMG                                                                                                    |  |  |  |  |  |
|                       | Abonnementprodukte @ Business Antivirus                                                                                                    |  |  |  |  |  |
|                       | Antivirus Pro TRIAL                                                                                                    |  |  |  |  |  |
|                       | Patch Management (MS Windows only)                                                                                                    |  |  |  |  |  |
|                       | Patchverwaltung TRIAL                                                                                                    |  |  |  |  |  |
|                       | Abonnement später auswählen 🕥                                                                                                    |  |  |  |  |  |
|                       | Erweiterte Einstellungen V                                                                                                    |  |  |  |  |  |
| Hilfe und Support     |                                                                                                    |  |  |  |  |  |
| 🌣 Allgemeine Ein      | Jetzt herunterladen                                                                                                    |  |  |  |  |  |
| Status Version 7.7.87 | oder Download-Link teilen                                                                                                    |  |  |  |  |  |

Danach können Sie schon das Installationspaket durch Klick auf die Schaltfläche "Jetzt herunterladen" herunterladen.

| 💐 avast business                         |                                                                                                    |                                                          |                                          | Jakobsoftware |  |  |
|------------------------------------------|----------------------------------------------------------------------------------------------------|----------------------------------------------------------|------------------------------------------|---------------|--|--|
| n Dashboard                              | <                                                                                                    | I                                                        | Installationsprogramm herunterladen      |               |  |  |
| 🌲 Benachrichtigungen                     |                                                                                                    | Antivirus Pro Plus Abgelaufen                            |                                          |               |  |  |
| 🖵 Geräte                                 |                                                                                                    | Patch Management (MS Windows only)                       |                                          |               |  |  |
| Q Aufgaben                               |                                                                                                    | Patchverwaltung (Zum Starten der Testversion auswählen)  |                                          |               |  |  |
| 🗱 Patches 🛛 🛛 NEU                        |                                                                                                    | 🗹 Abonnemen                                              | nt später auswählen 🕐                    |               |  |  |
| 差 Geräteeinstellungen                    | Vorlage für Gruppe und                                                                                                    | Gruppe                                                   | DEFAULT                                  |               |  |  |
| .II Berichte                             | Einstellungen 🕐                                                                                                    | Einstellungen                                            | Gruppeneinstellungen verwenden: Standard |               |  |  |
| Abonnements                              | Antivirus-Produkte<br>anderer Hersteller<br>entfernen 💿                                                                                                    | Antivirus-Produkte<br>anderer Hersteller<br>entfernen () |                                          |               |  |  |
|                                          | Installationsdateigröße ORessourcenschonend (ca. 6 MB) (Gerät muss für Installation online sein)<br>( Vollstandig (ca. 300–400 MB)                                                                                            |                                                          |                                          |               |  |  |
|                                          | Proxy-Server Das Installationsprogramm verwendet den in der obigen Einstellungsvorlage definierten Proxy-Server.                                                                                                    |                                                          |                                          |               |  |  |
|                                          | Allgemeine Einstellungen A                                                                                                    |                                                          |                                          |               |  |  |
| Hilfe und Support                        | Jetzt herunterladen                                                                                                    |                                                          |                                          |               |  |  |
| Aligemeine Ein     Status Version 7.7.87 | <ul> <li>Ihr Installationsprogramm wird gerade vorbereitet. Dies kann einige Zeit dauern. Während der Wartezeit<br/>können Sie andere Seiten aufrufen, das Installationsprogramm wird automatisch heruntergeladen.</li> </ul> |                                                          |                                          |               |  |  |

Dieser Installer wird anschließend auf dem Zielrechner ausgeführt:

| 樥 Avast Business Installer | - ×                                           |
|----------------------------|-----------------------------------------------|
|                            |                                               |
|                            | Installation Complete                         |
|                            |                                               |
| Avast Business Agent 🗸 🗸   | New software has been successfully installed. |
| Antivirus 🗸                |                                               |
| Patch Management 🗸 🗸       |                                               |
|                            | CLOSE                                         |
|                            |                                               |
|                            |                                               |
|                            |                                               |

Die weitere Konfiguration findet in der Avast Cloud-Business Management Console statt.

Für die Konfiguration des Patchmanagements kann man als erstes die Auswahl der anzuzeigenden Geräte anpassen. Ein Klick auf eine Zeile aktiviert respektive deaktiviert den Eintrag (Filterkriterium).

| 4   | avast business      |                                              |       |
|-----|---------------------|----------------------------------------------|-------|
| •   | Dashboard           |                                              | Patcł |
| ¢   | Benachrichtigungen  | Search for Device name                       | Q     |
| Ţ   | Geräte              | Gefährdet × Anfällig × Windows Workstation × |       |
| Q   | Aufgaben            | Gerätestatus                                 |       |
| *   | Patches NEU         | Sicher                                       |       |
| ŗ   | Geräteeinstellungen | Anfällig<br>Gefährdet                        |       |
| .lı | Berichte            | Abgelaufen                                   | 11.   |
| 8   | Abonnements         | Betriebssystem                               |       |
|     |                     | Windows Workstation                          |       |
|     |                     | Windows Server                               |       |
|     |                     | Zuletzt angezeigt vor mehr als               |       |
|     |                     | · · · ·                                      |       |
|     |                     |                                              |       |

Nach Anklicken der Maschine wird dann im rechten Bereich angezeigt, welche Patches derzeit dort fehlen.

| 4   | avast business      | Technical Support<br>Jakobsoftware                                                   |   |
|-----|---------------------|--------------------------------------------------------------------------------------|---|
| •   | Dashboard           | Patches C                                                                            | ļ |
|     | Benachrichtigungen  | Search for Device name                                                               |   |
| ₽   | Geräte              | Gefährdet × Anfällig × Windows Workstation × Fehlt × Bereitstellung fehlgeschlagen × |   |
| Q   | Aufgaben            |                                                                                      |   |
| *   | Patches NEU         | Device status 🖶 Gerätename ↑ 🗌 Patches status Patch title Vendor   Bulletin ID/KB    | S |
|     | Geräteeinstellungen | Anfällig     Anfällig     Anfällig     Anfällig     Anfällig                         |   |
| .lı | Berichte            |                                                                                      |   |
| 8   | Abonnements         |                                                                                      |   |
|     |                     |                                                                                      |   |

Durch einen Klick auf das Hamburger-Menü können die Einstellungen für das Patchmanagement auf der Maschine getroffen werden. Es lassen sich Patches sofort einspielen, nach Zeitplan, und die grundsätzlichen Einstellungen für die Maschine anpassen.

| 4   | avast business      | Technical Support<br>Jakobsoftware                                                         | ~ |
|-----|---------------------|--------------------------------------------------------------------------------------------|---|
| •   | Dashboard           | Patches                                                                                    | C |
| ۰   | Benachrichtigungen  | Search for Device name                                                                     |   |
| ç   | Geräte              | Gefährdet × Anfällig × Windows Workstation ×                                               |   |
| Q   | Aufgaben            |                                                                                            |   |
| *   | Patches NEU         | Device status 🕒 Gerätename 1 Patches status Patch ittle Vendor   Bulletin ID/KB            | S |
| ₽¢. | Geräteeinstellungen | Anfallig & WORKGROUP/Win10x64-VM-dik<br>Anfallig Anter efforderlich, um die Änderungen zu. |   |
| .h  | Berichte            | Patches sofort bereitstellen                                                               |   |
| 8   | Abonnements         | Nach Zeitplan bereitstellen                                                                |   |
|     |                     | Ignore All patches                                                                         |   |
|     |                     | Patch-Einstellungen für dieses Gerät                                                       |   |
|     |                     |                                                                                            |   |

Schließlich kann man noch Patch-Berichte einsehen. Unter "Berichte" gibt es dafür den neuen Reiter "Patches".

| Berichte                     | - 16.06.2019 ( <u>UTC +00:00</u> ) Druckvorschau                   | C                                                                                                    |
|------------------------------|--------------------------------------------------------------------|----------------------------------------------------------------------------------------------------|
| für Diese Woche V 10.06.2019 | - 16.06.2019 (UTC +00:00) Druckvorschau                            |                                                                                                    |
| für Diese Woche V 10.06.2019 | - 16.06.2019 (UTC +00:00) Druckvorschau                            |                                                                                                    |
| Aufrahen                     |                                                                    |                                                                                                    |
| Aufgaben                     |                                                                    |                                                                                                    |
| Aufgaben                     |                                                                    |                                                                                                    |
| Adigabeth                    | Patches NEU Bedrohungen                                            |                                                                                                    |
| sicht 🕜                      |                                                                    |                                                                                                    |
| 1                            | 0                                                                  |                                                                                                    |
| Fehlt auf 1 Gerät            | Fehlgeschlagen auf 0 Geräten                                       |                                                                                                    |
| <b>O</b> Patches             | <b>O</b> Patches                                                   |                                                                                                    |
| Geplant auf 0 Geräten        | Bereitgestellt auf 0 Geräten                                       |                                                                                                    |
|                              | 1 Patch<br>Fehit auf 1 Gerät<br>O Patches<br>Geplant auf 0 Geräten | 1     Patch     0     Patches       Fehlt auf 1 Gerät     Fehlgeschlagen auf 0 Geräten       0     Patches     0       Geplant auf 0 Geräten     Bereitgestellt auf 0 Geräten |

Um die allgemeinen Einstellungen für eine Einstellungsrichtlinie, also einer Gerätegruppe, vorzunehmen, gehen Sie über die Geräteeinstellungen.

| 4  | avast business        |                                                                                                    |                                                                                                    |                                                                                                   |                             |             | Technical Sup<br>Jakobsoftwa | are $\checkmark$ |  |  |
|----|-----------------------|----------------------------------------------------------------------------------------------------|----------------------------------------------------------------------------------------------------|---------------------------------------------------------------------------------------------------|-----------------------------|-------------|------------------------------|------------------|--|--|
| •  | Dashboard             | <                                                                                                    | Einstellungsvorlage                                                                                                    |                                                                                                   |                             |             |                              |                  |  |  |
| ۰  | Benachrichtigungen    |                                                                                                    |                                                                                                    |                                                                                                   |                             |             |                              |                  |  |  |
| Ģ  | Geräte                |                                                                                                    | Windows Workstation                                                                                                    | Windows Server                                                                                    | 🗰 Mac                       | os x        | Ratchverwaltung              |                  |  |  |
| Q  | Aufgaben              |                                                                                                    | Führt eine Prüfung auf fehlende und alte Patches in Betriebssystem und auf Ihrem Endgerät installierten Anwendungen durch und stellt ggf. Patches bereit.                                         |                                                                                                   |                             |             |                              |                  |  |  |
| *  | Patches NEU           |                                                                                                    | Aktiv Step 1. Auf den Geräten wird regelmäßig eine Prüfung durchgeführt (Geräte, denen diese Einstellungsvorlage zugewiesen wurde)                                                                |                                                                                                   |                             |             |                              |                  |  |  |
| Je | Geräteeinstellungen   | Schritt 2. Feniende Fatches werden regermalsig bereitgestellt und auf dem Gerät Installiert<br>Sie können auch einzelne Patches manuell für bestimmte Geräte bereitstellen. |                                                                                                    |                                                                                                   |                             |             |                              |                  |  |  |
| .h | Berichte              |                                                                                                    | Schritt 3. Starten Sie die Endgeräte neu. Optional                                                                                                    |                                                                                                   |                             |             |                              |                  |  |  |
| 8  | Abonnements           |                                                                                                    | Schritt 1.<br>Prüfung auf fehlende Patches<br>durchführen                                                                                                    | Legen Sie den Zeitpunkt fest und bestimmen Sie, welche Patches überprüft werden sollen de Patches |                             |             |                              |                  |  |  |
|    |                       |                                                                                                    |                                                                                                    | Häufigkeit                                                                                        | Täglich                     |             | ·                            |                  |  |  |
|    |                       |                                                                                                    |                                                                                                    |                                                                                                   | Um                          | 22 💛 : 00 🚿 |                              |                  |  |  |
|    |                       |                                                                                                    | Schritt 2.         Sobald der Scan auf dem Endgerät abgeschlossen ist           Patches bereitstellen <ul> <li>Patches inicht hereitstellen Patches miksen manuell hereitstellt werden</li> </ul> |                                                                                                   |                             |             |                              |                  |  |  |
|    |                       |                                                                                                    | Fehlende Patches sofort bereitstellen                                                                                                    |                                                                                                   |                             |             |                              |                  |  |  |
|    |                       |                                                                                                    |                                                                                                    | O Patches später bereitstelle                                                                     | en Nächtliche Bereistellung | g empfohlen |                              |                  |  |  |
|    |                       |                                                                                                    |                                                                                                    | Häufigkeit                                                                                        | Täglich                     | N           | ·                            |                  |  |  |
| (? | Hilfe und Support     |                                                                                                    |                                                                                                    |                                                                                                   | Um                          | 22 ~: 00 ~  | /                            |                  |  |  |
| ¢  | Allgemeine Ein        |                                                                                                    |                                                                                                    |                                                                                                   |                             |             |                              |                  |  |  |
|    | Status Version 7.7.87 |                                                                                                    |                                                                                                    |                                                                                                   |                             |             |                              | •                |  |  |

Die hier zu treffenden Einstellungen sind intuitiv und selbsterklärend.

Weitere Informationen über Avast Business Patchmanagement finden Sie unter: <a href="https://www.jakobsoftware.de/hersteller/avast/patchmanagement/">https://www.jakobsoftware.de/hersteller/avast/patchmanagement/</a>

Stand 06/2019

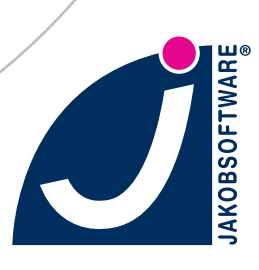